## ご利用の手引き

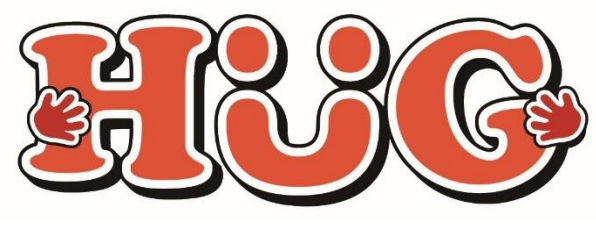

2025年2月26日 改定版

iPhone用

## ご利用の手引き

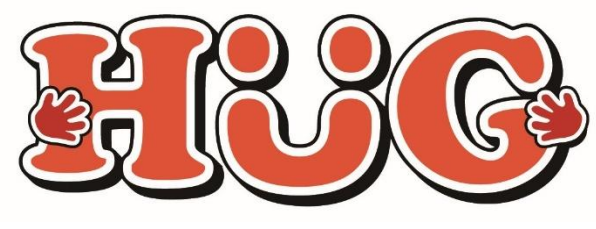

2025年2月26日 改定版

android用

## マイページでできること

- ・ その日の活動内容をスマホでチェック
- ・ スマホ等から利用の確認ができます
- ・ 蓄積された記録から成長過程を振り返ることができます
- スマホ等からのサービス提供実績記録票の確認やサイン ができます
- 利用した施設の請求金額の確認ができます

### ★WEB版マイページはスマホ・PC等でご覧いただけます

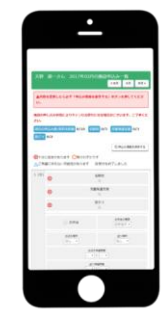

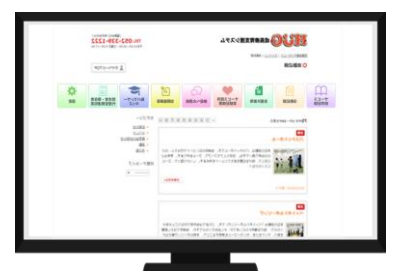

#### **★マイページアプリはスマホのみでご覧いただけます**

※PCやタブレットで見たい場合はWEB版をお使いください

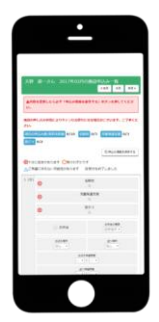

# WEB版HUGマイページ

#### ① HUGマイページURLまたはQRコードからログイン画面を開い てください。

▼HUGマイページURL

https://www.hug-bringup.link/hug/login/

▼HUGマイページQRコード

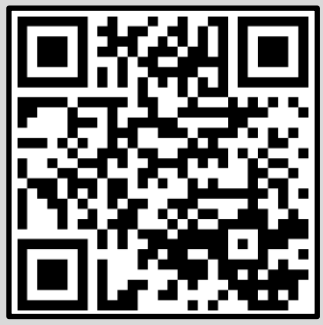

② ログインIDと初期パスワードを入力して 兄弟がいる場合は下のお子 さんの番号 ログインしてください。 ・双子の場合はふりがなの若 いお子さんの番号 8 ? FINC 成長療育支援システム HUG >マイページログイン ログインID ○マイページログイン ログインIDとパスワードをご入力ください。 ログインID bring受給者証番号(例:bring4000012345) ※半角英数字4文字以上16字以内 □ログインIDを記録する 初期パスワード パスワード 誕生日4ケタ(4月1日の場合:0401) ※半角英数字4文字以上16字以内 パスワードを忘れてしまった方はこちら ※ログインがうまくいかない場合はご利用施設にご相談ください。 ボタンは一度だけ押し、画面が切り替わるまでお待ちくだ さい。

### ③HUGマイページをホーム画面に登録しておくと次回から ご利用頂きやすくなるのでおすすめです。

# ④児童情報の設定画面が開きます。 児童の表示名とアイコンの色を選択してください。

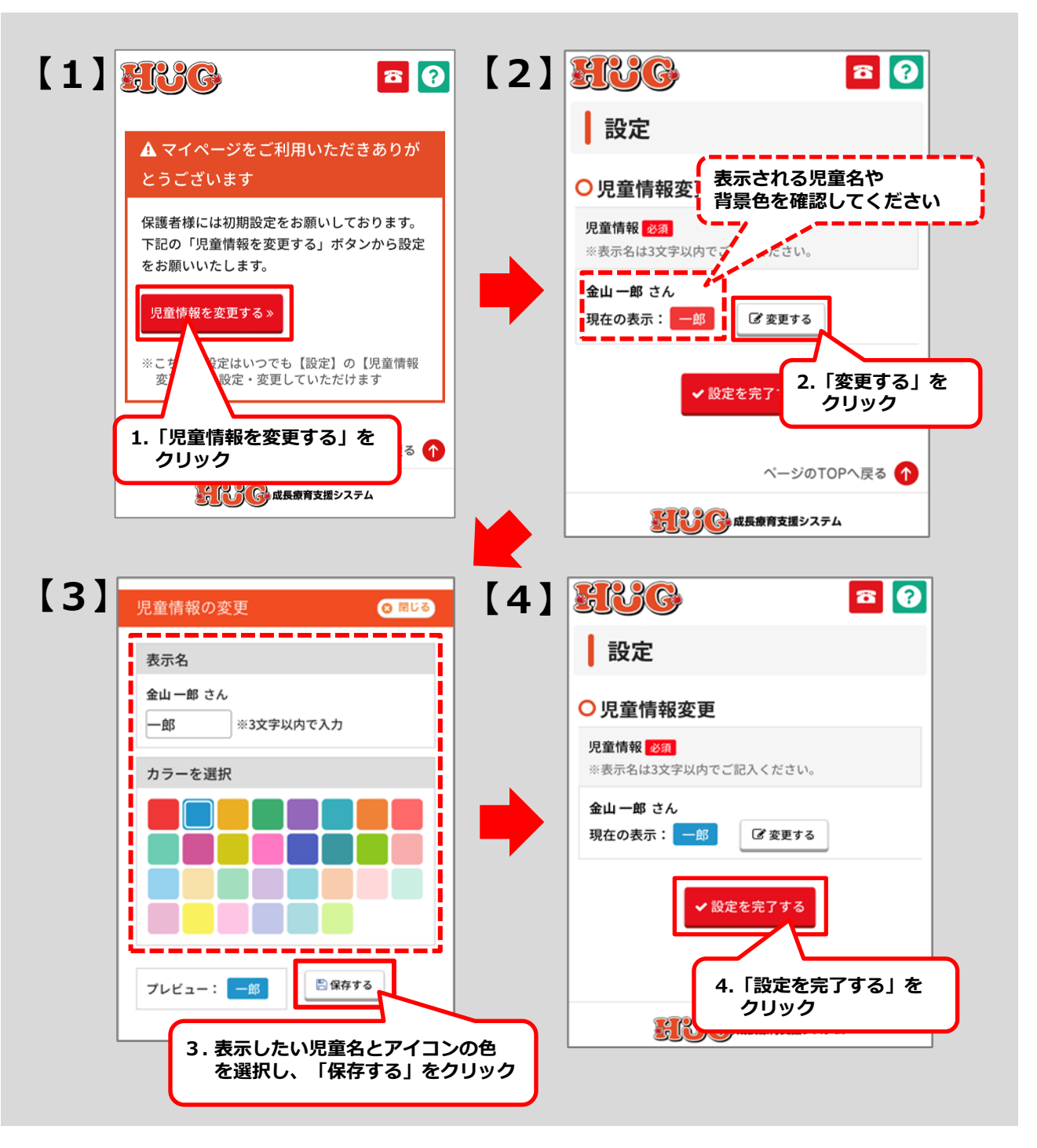

#### ※児童情報は後から何度でも変更可能です。

再設定の際はTOPページ「設定」より変更可能です。

# HUGマイページアプリ

## 【iPhoneの場合】

HUGのアプリを下記の手順でダウンロードしてください。

[1]

[2]

【3】

. . . . . . . .

. . . . . . .

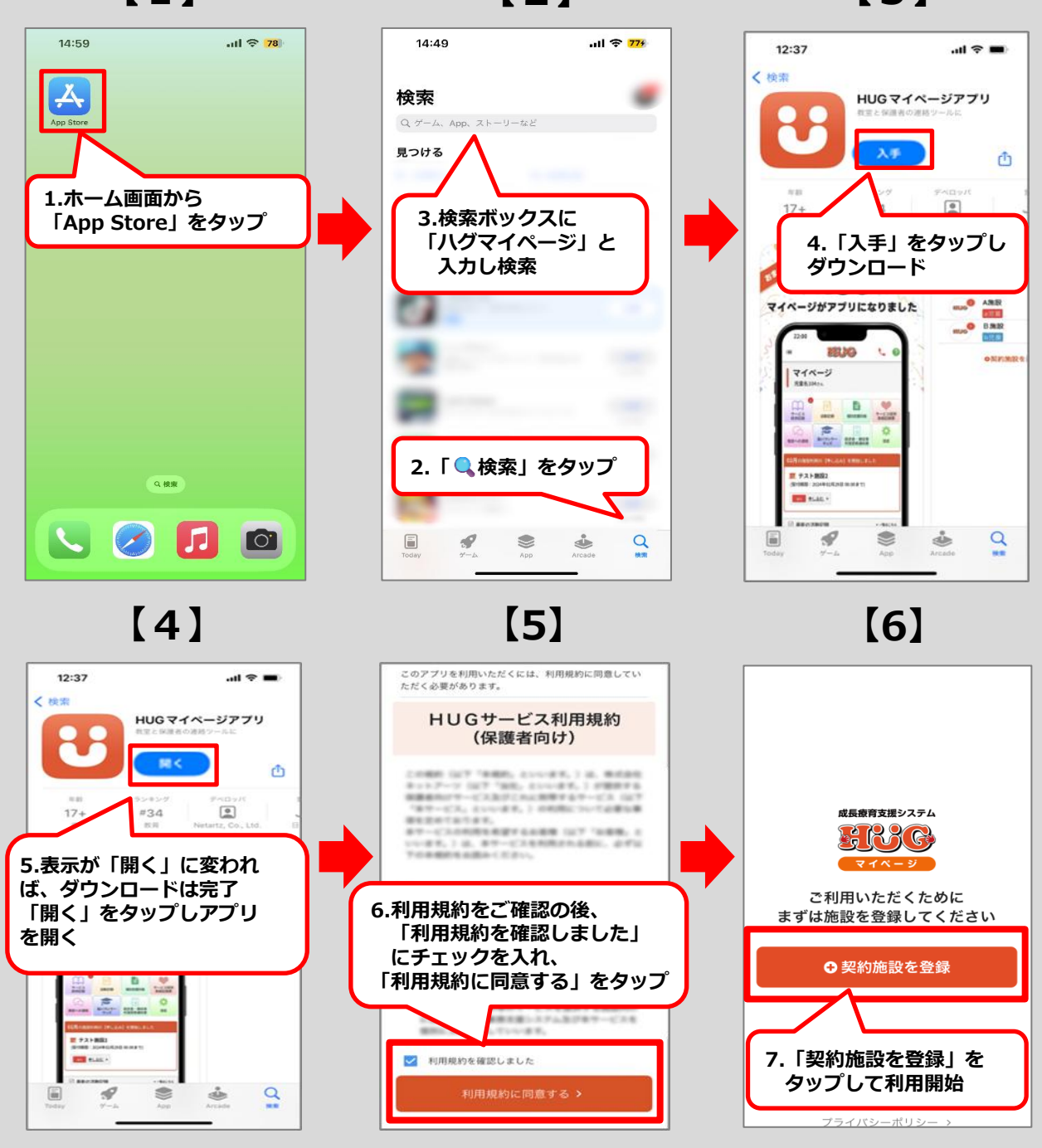

# HUGマイページアプリ

. . . . . . .

## 【androidの場合】

HUGのアプリを下記の手順でダウンロードしてください。

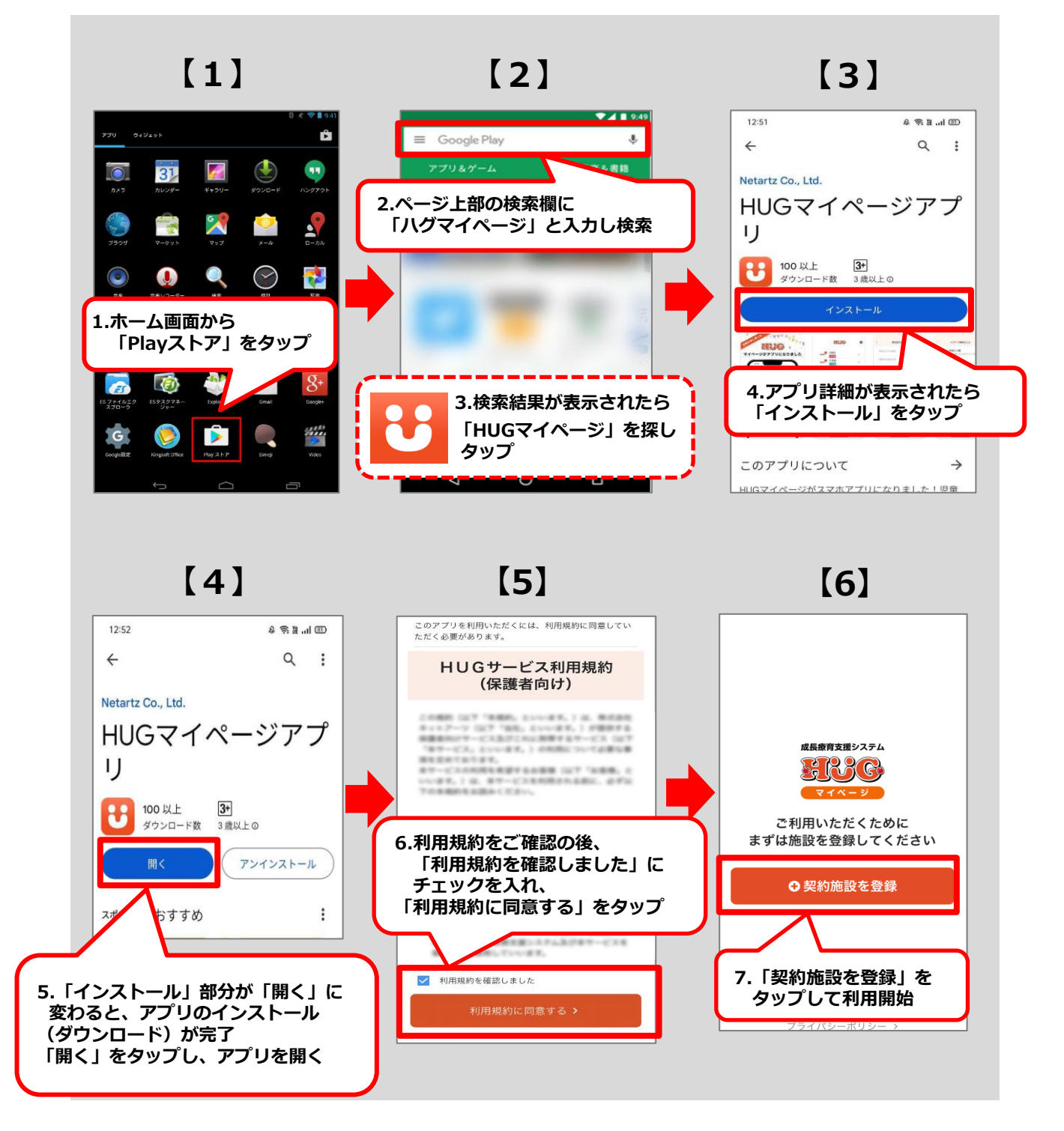

#### ①初期登録を行ってください。

[1] [2] [3] HUGマイページURLまたはQRコードから ログイン面面を開いてください。 < 契約施設を登録 ▼HUGマイページURL 成長療育支援システム GT44-2QR3-F Ca ◎ QRコードから読み込む マイページ 施設から読み込み用のQRコート らっている ご利用いただくために 場合はこちらをご利用・ まずは施設を登録してください ② ログ-ログ スワードを入力して ●契約施設を登録 2. 「QRコードから読み込む」 をタップ 3.2ページの 「WEB版マイページ」に載ってい るORコードを読み取ります 1.「契約施設を登録」タップ

[4]

[5]

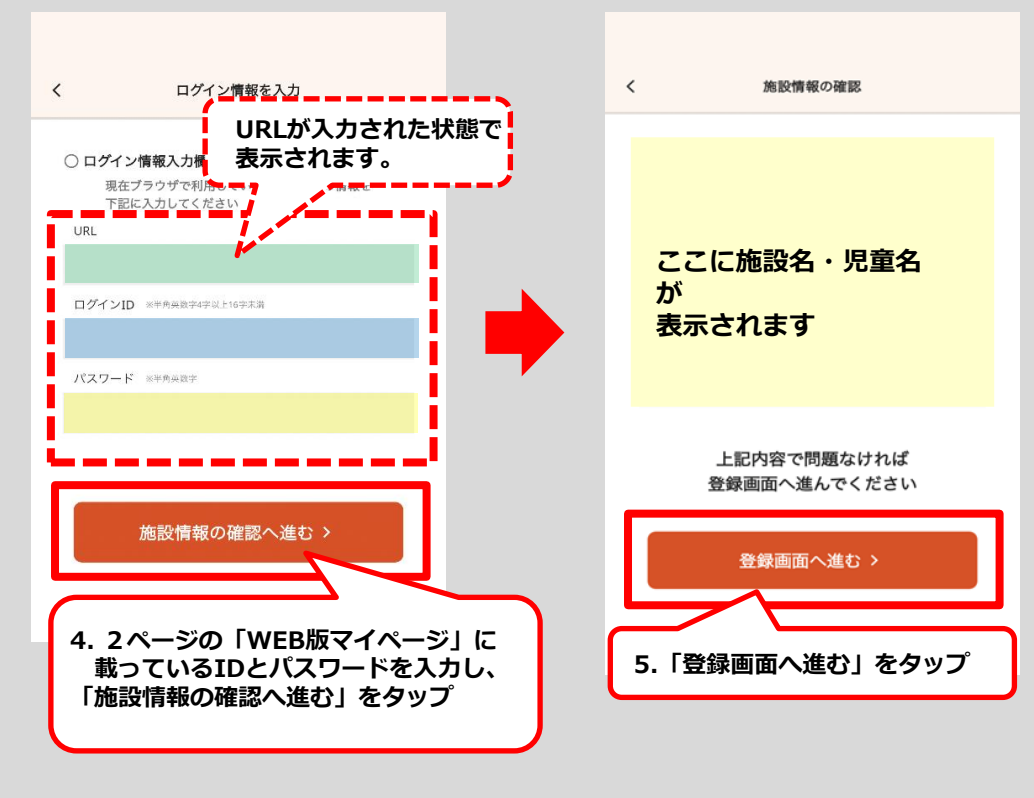

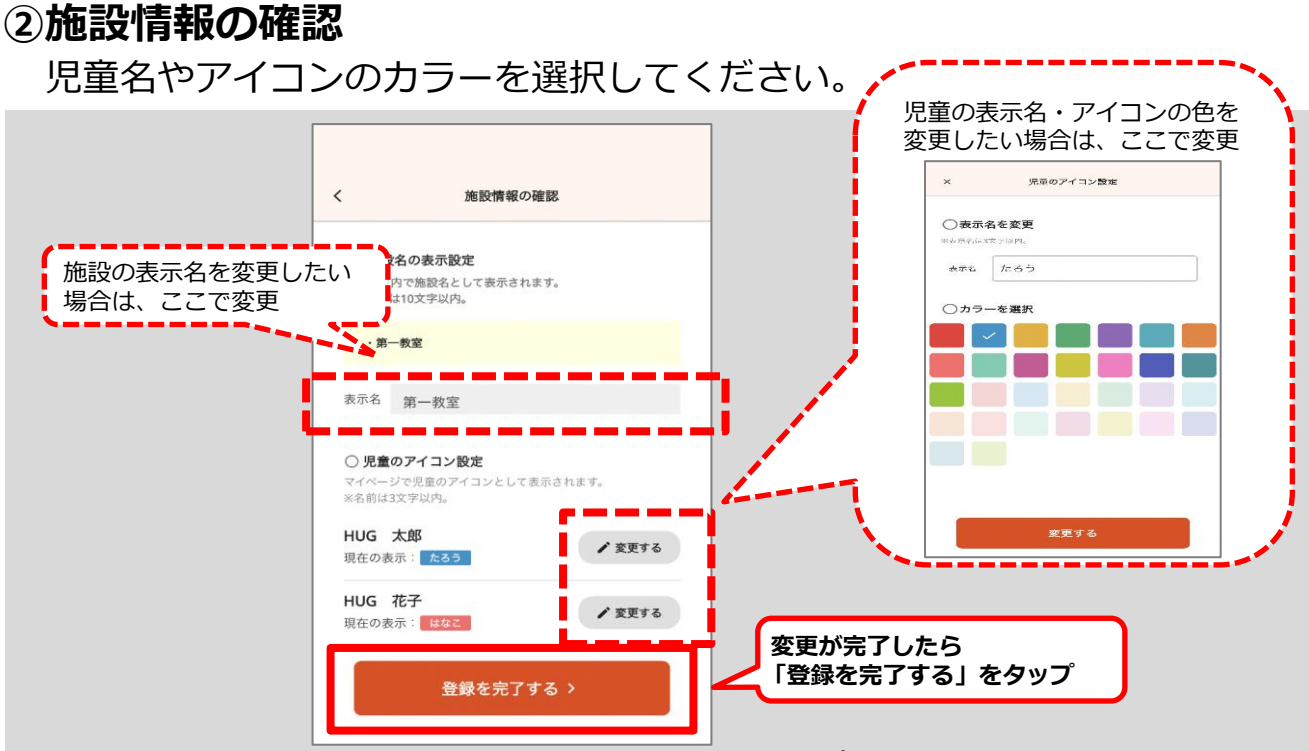

※登録した施設名や児童名は何度でも変更可能です

②下記の画面に切り替わり、施設が追加されていたら登録完了です。

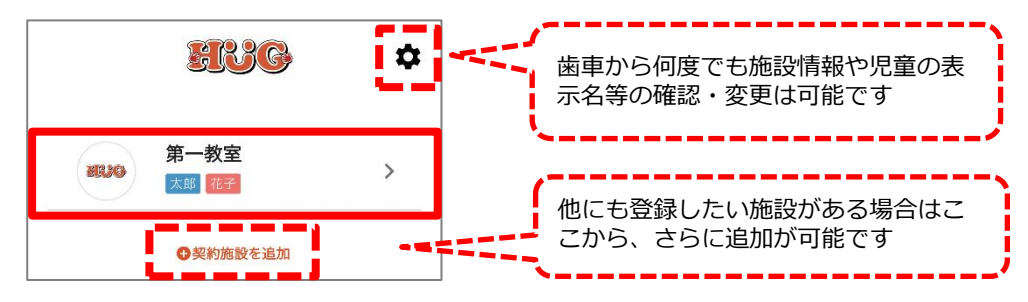

③下記の手順にてマイページにログインをしてください。

【1】

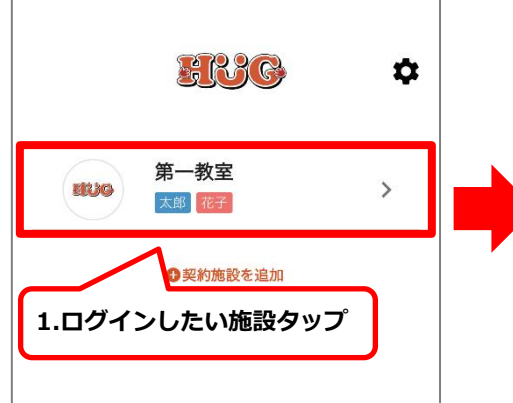

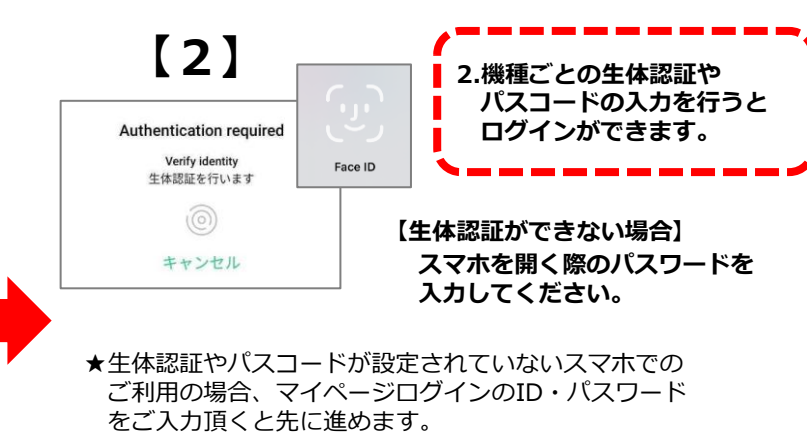

※セキュリティ上、生体認証やパスコードを設定頂くこと をお勧めします。

## マイページ機能のご案内

. . . . . .

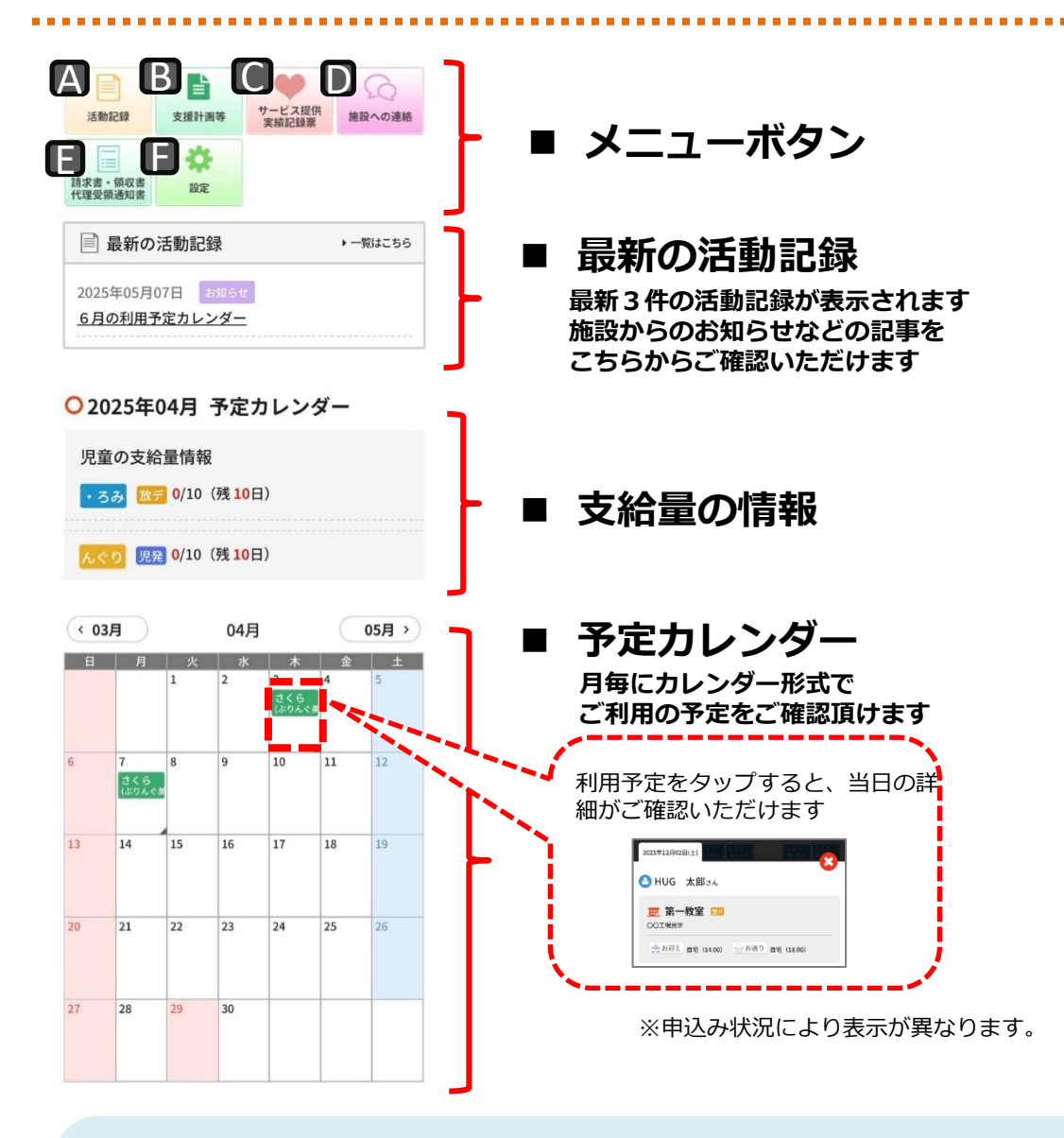

## お困りの際は「ヘルプ」もご活用ください!

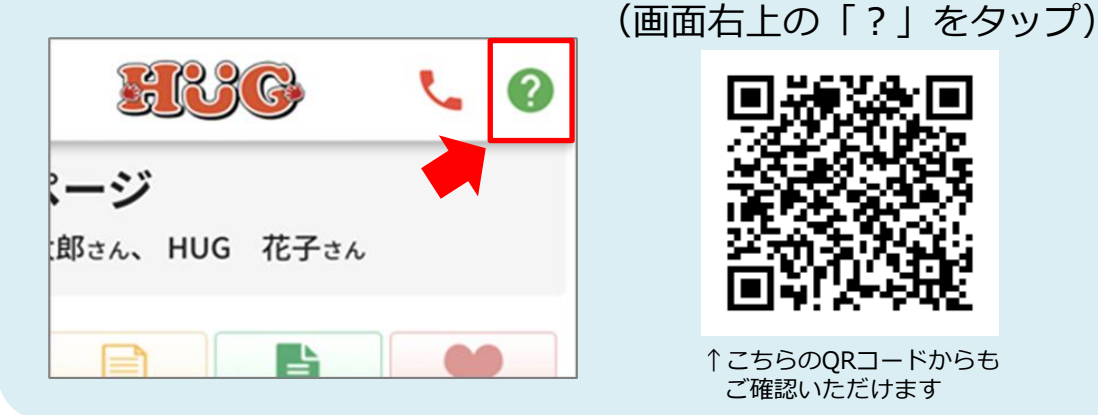

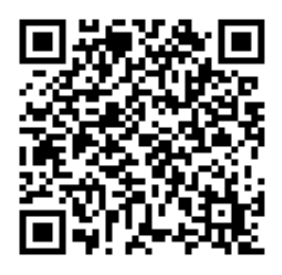

↑こちらのQRコードからも ご確認いただけます

## A 活動記録

施設内での活動の様子やお知らせを、写真付きでご覧頂けます。 ※写真の掲載は、契約時に同意して頂いた方に限ります。

「活動記録」をタップすると過去の記録が表示されます。(点線赤枠参照)

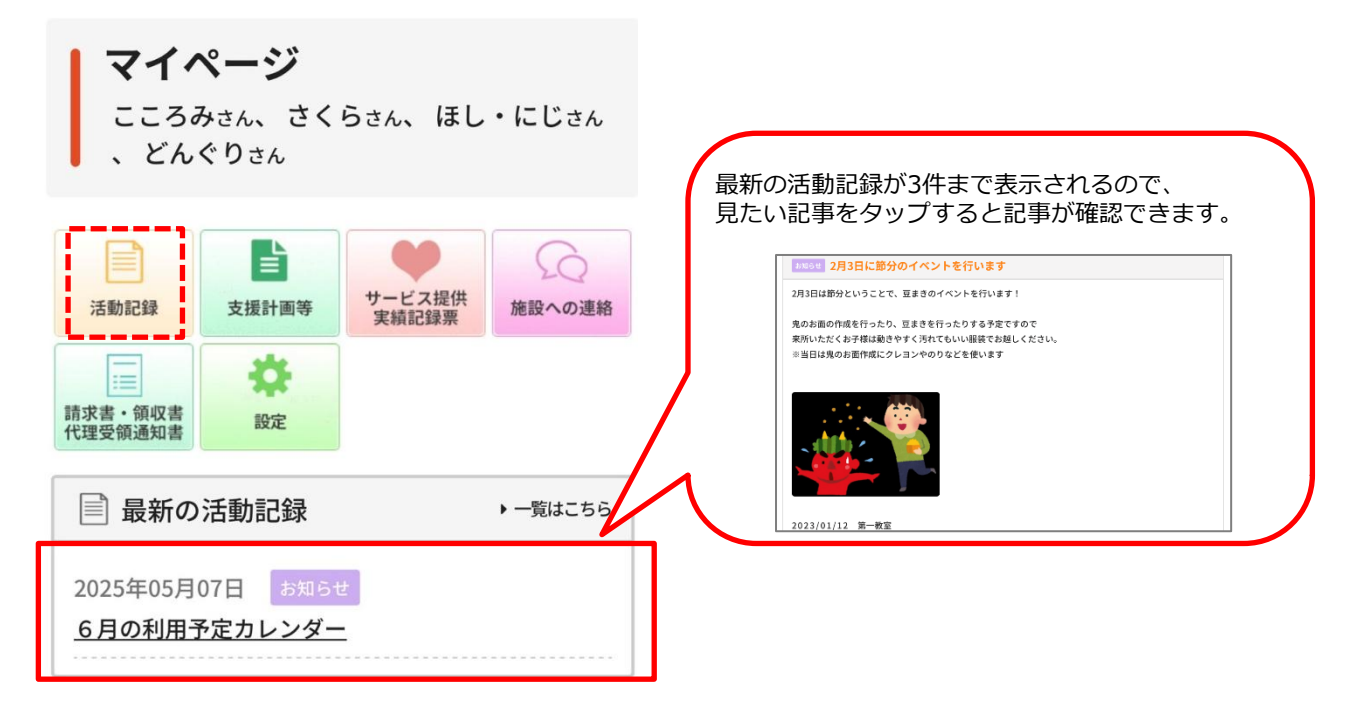

#### ■過去の記事を検索したい場合

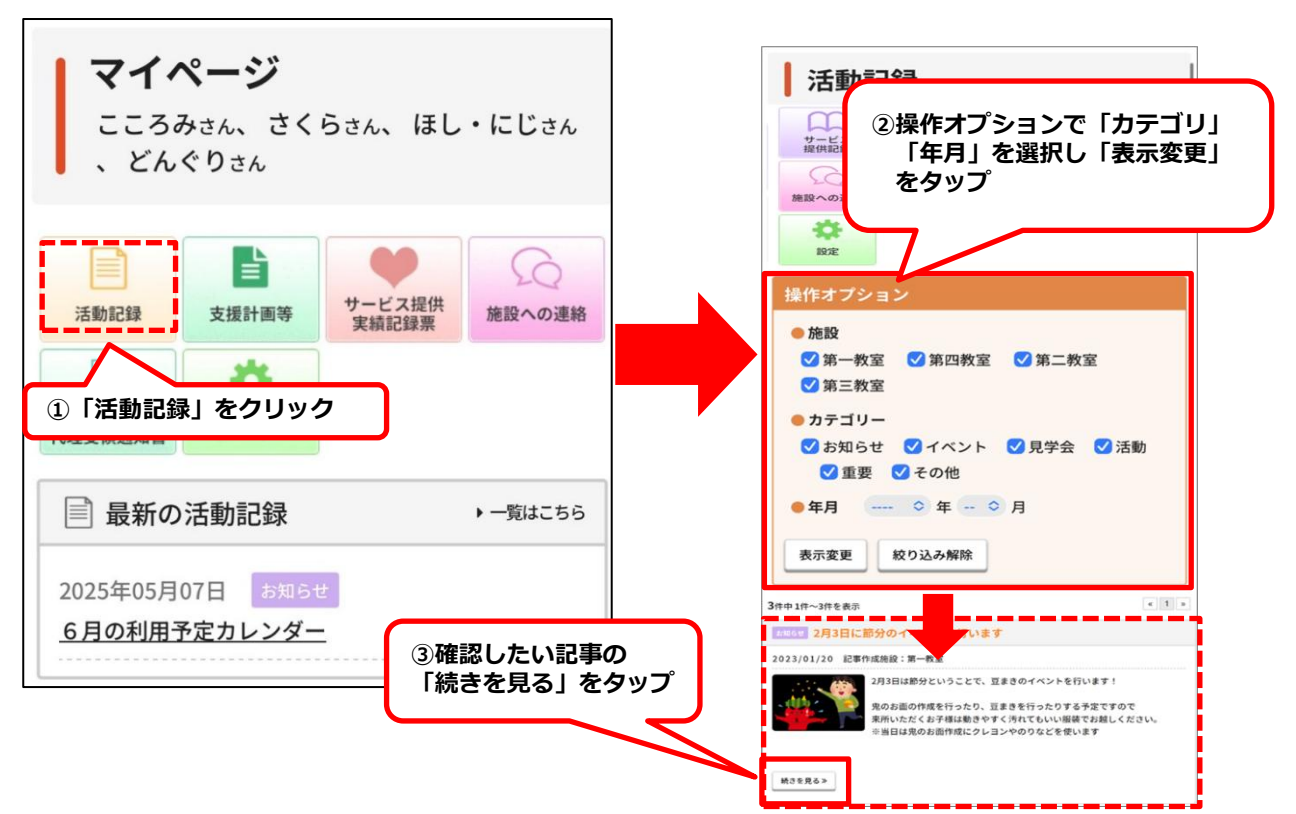

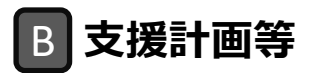

個別支援計画(原案・本案)、モニタリングの記録をご覧頂けます。 印刷やPDFでの保存も可能となっておりますのでご利用ください。 他にも、専門的支援実施計画のご確認を頂くことも可能です。

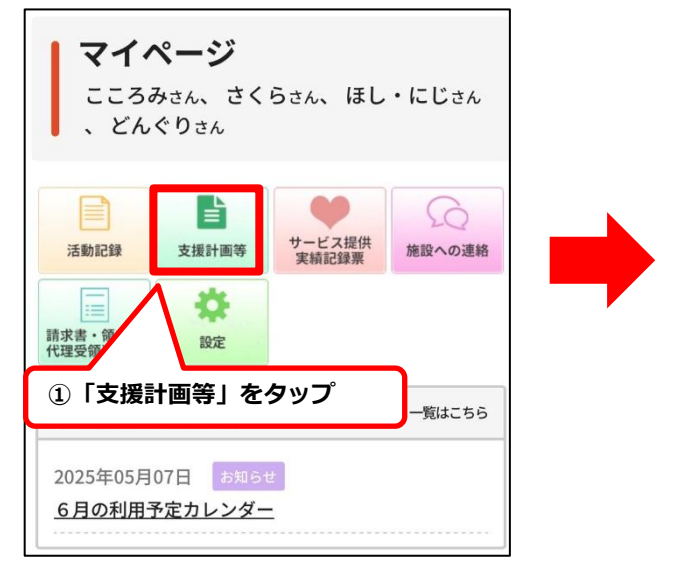

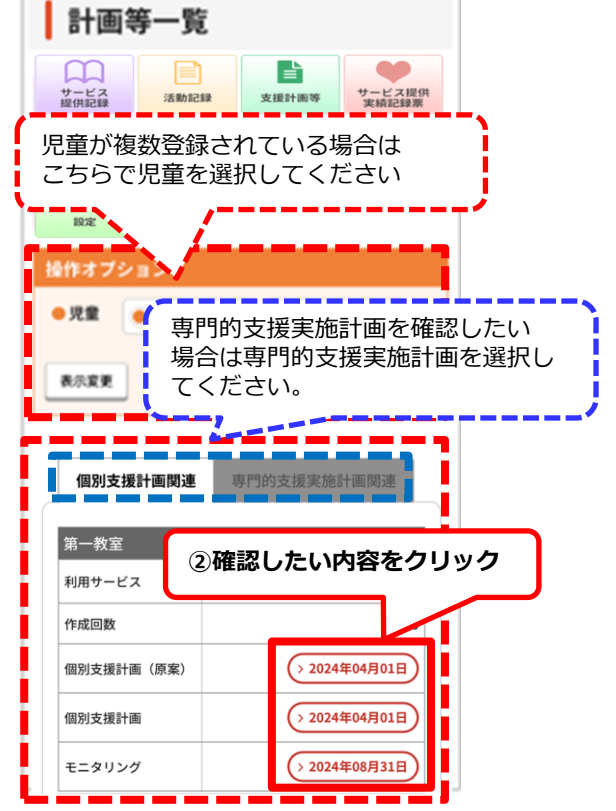

### ■ サービス提供実績記録票

月ごとのサービス提供実績記録票をご覧頂けます。 サービス提供実績記録票は印刷可能です。 印刷の際は「印刷」ボタンをタップし、印刷ページより印刷を行ってください。

#### サービス提供実績記録票に電子署名(デジタルサイン)でサインする

お持ちのスマホからサービス提供実績記録票に署名をしていただくことができます。

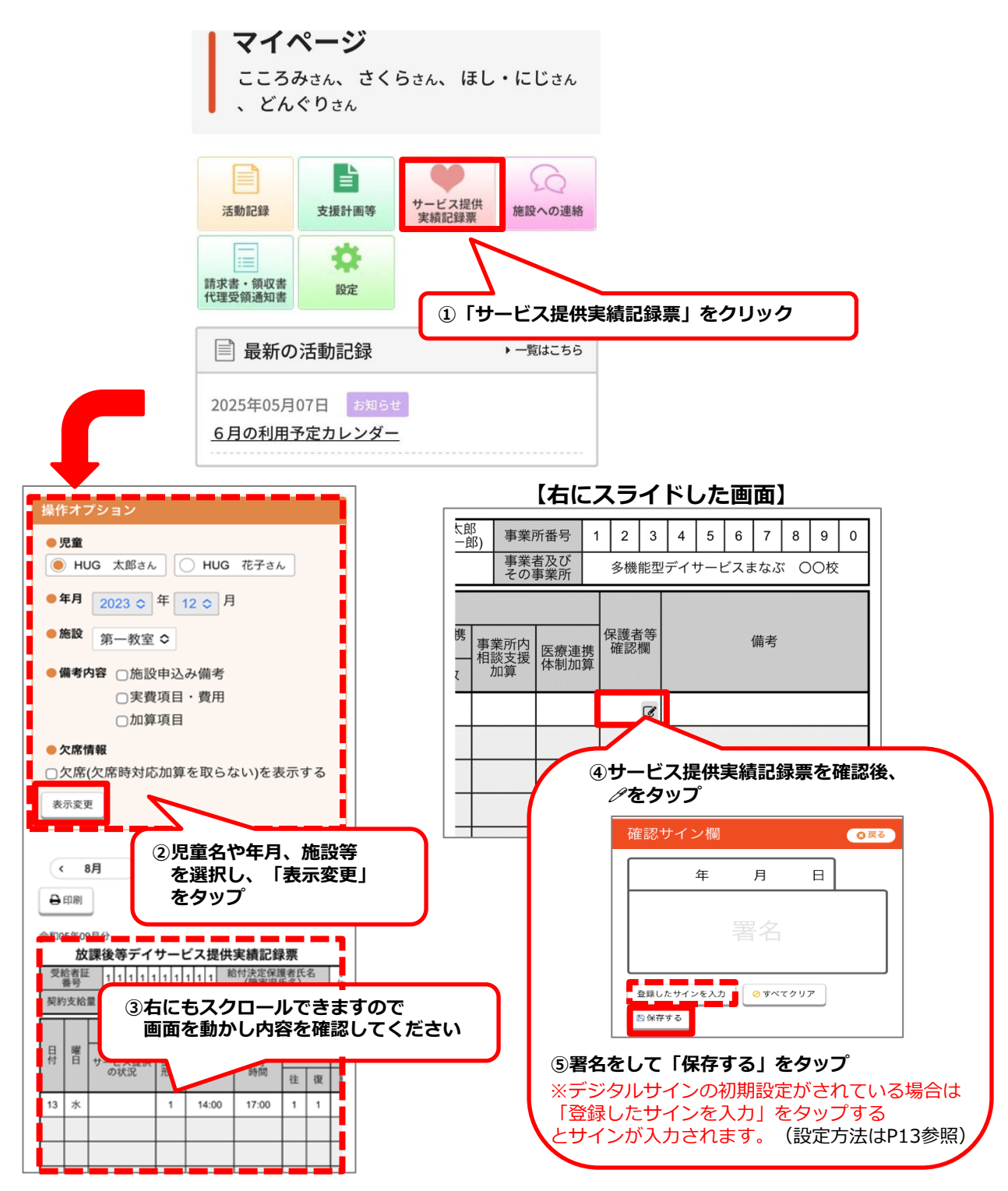

#### D 施設への連絡

施設宛に連絡事項がある場合はこちらからメッセージの送信ができます。

※療育中など、すぐにお返事できない場合がございます。緊急のご用件の場合は施設までお電話ください。 ※機種依存文字(環境依存文字)はご利用いただけませんのでご注意ください。

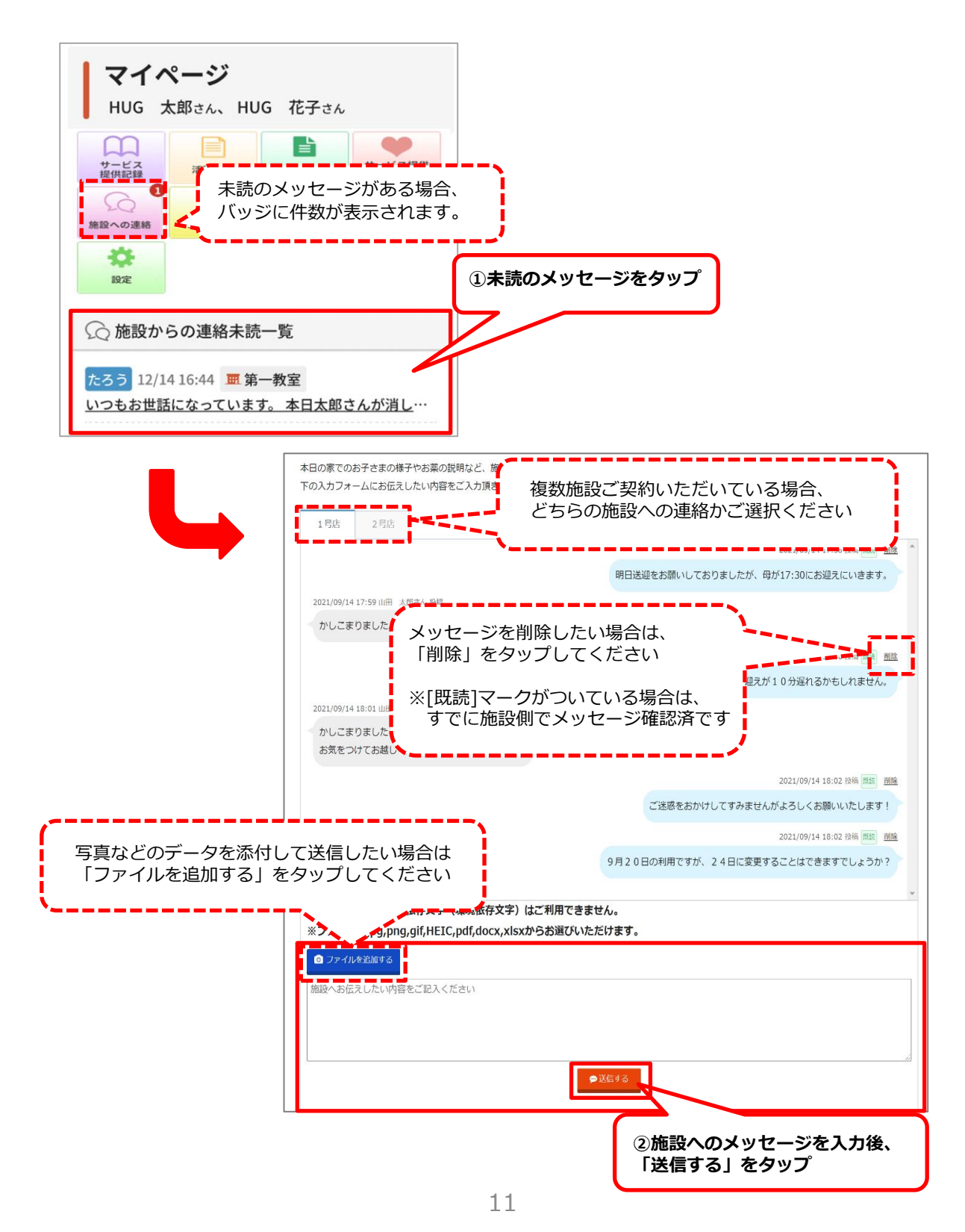

#### **E** 請求書・領収書・代理受領通知書

施設での利用料金の請求書や領収書、代理受領通知書を年月ごとに確認いただけます ※表示させたい場合は施設までご連絡ください

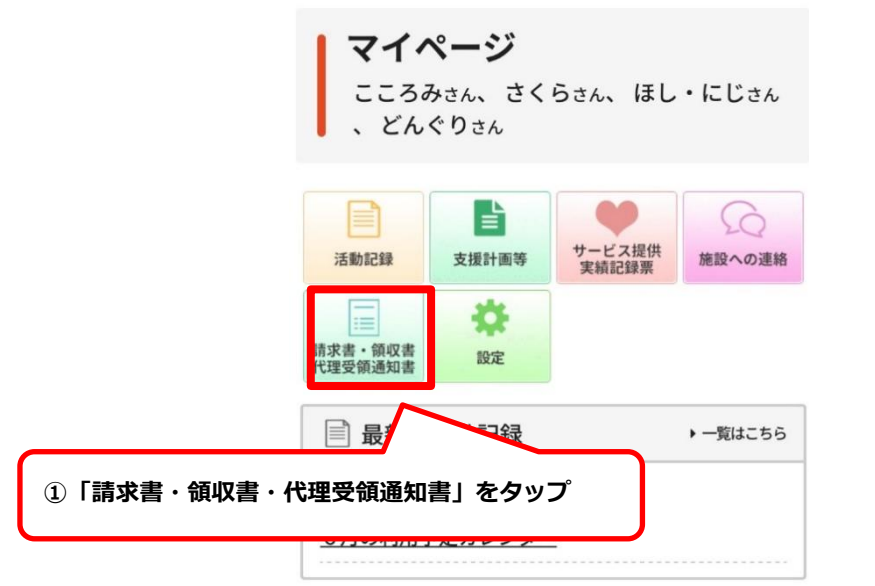

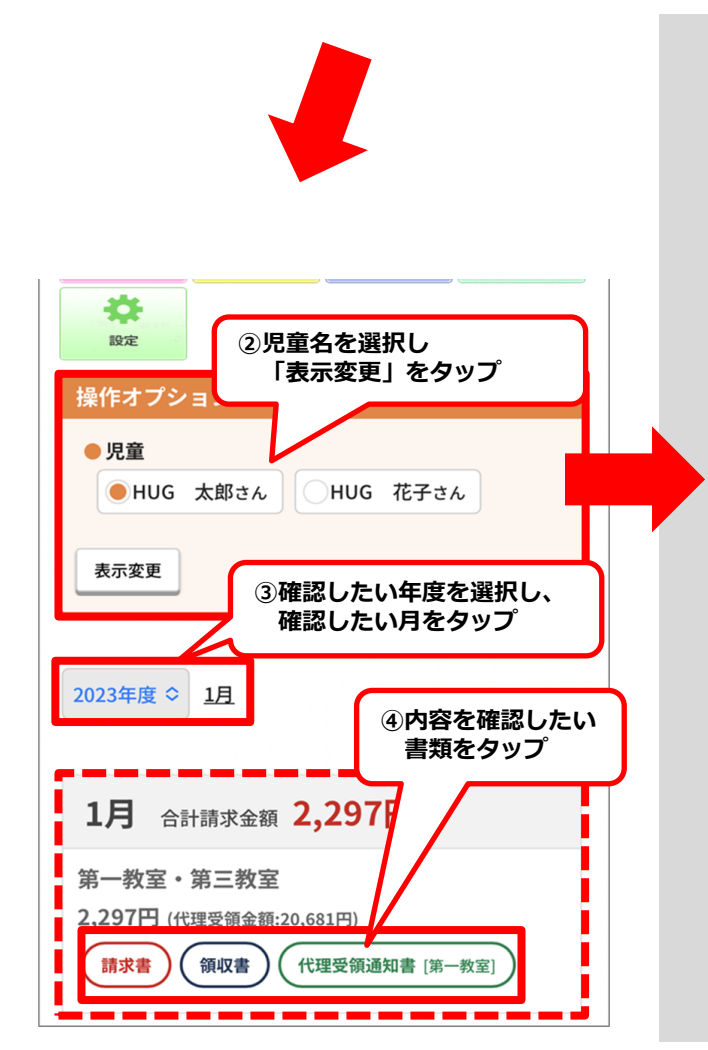

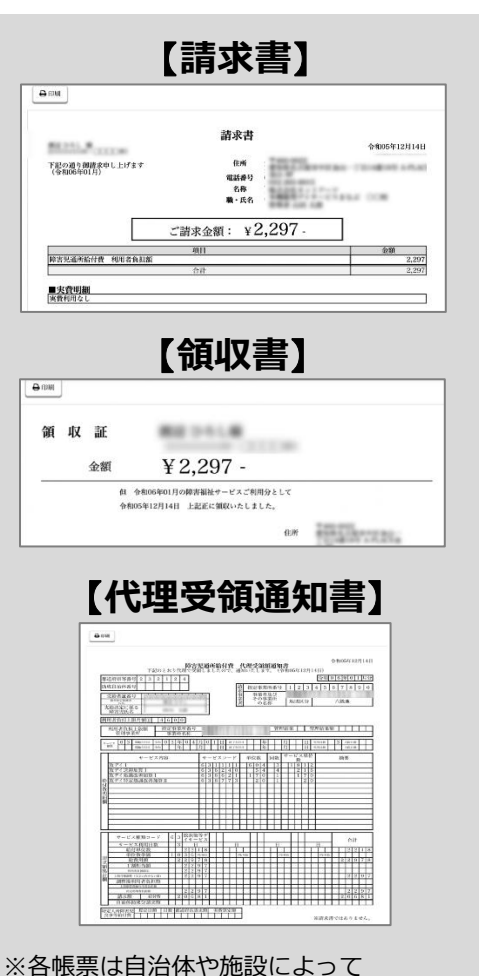

表示のされ方が異なる場合がございます

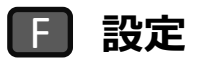

マイページ内に表示させる児童名や背景色の変更を行ったり、 ログインパスワードや、デジタルサインの設定・変更もこちらから行うことができます。

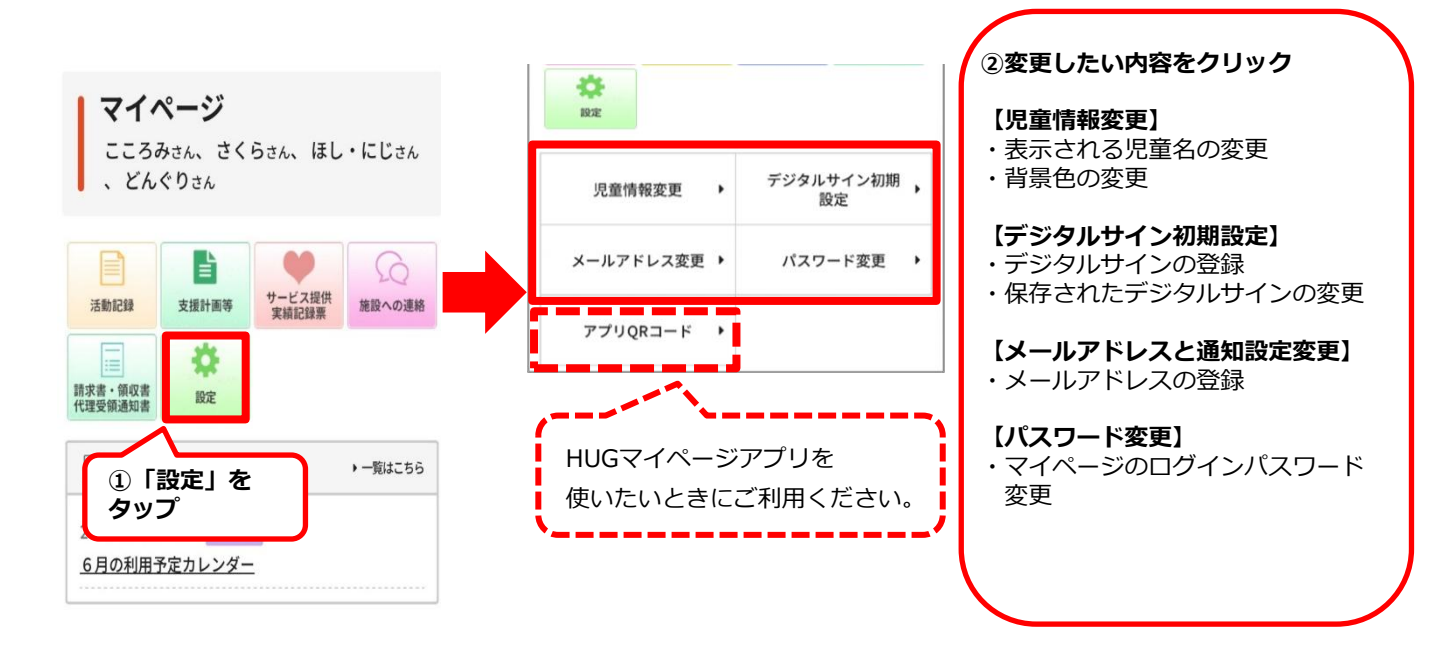

#### ①デジタルサインの保存、変更方法

デジタルサインを保存しておくと、各帳票へのサインをボタン1つでサインを行うことが できます。

[1]

[2]

[3]

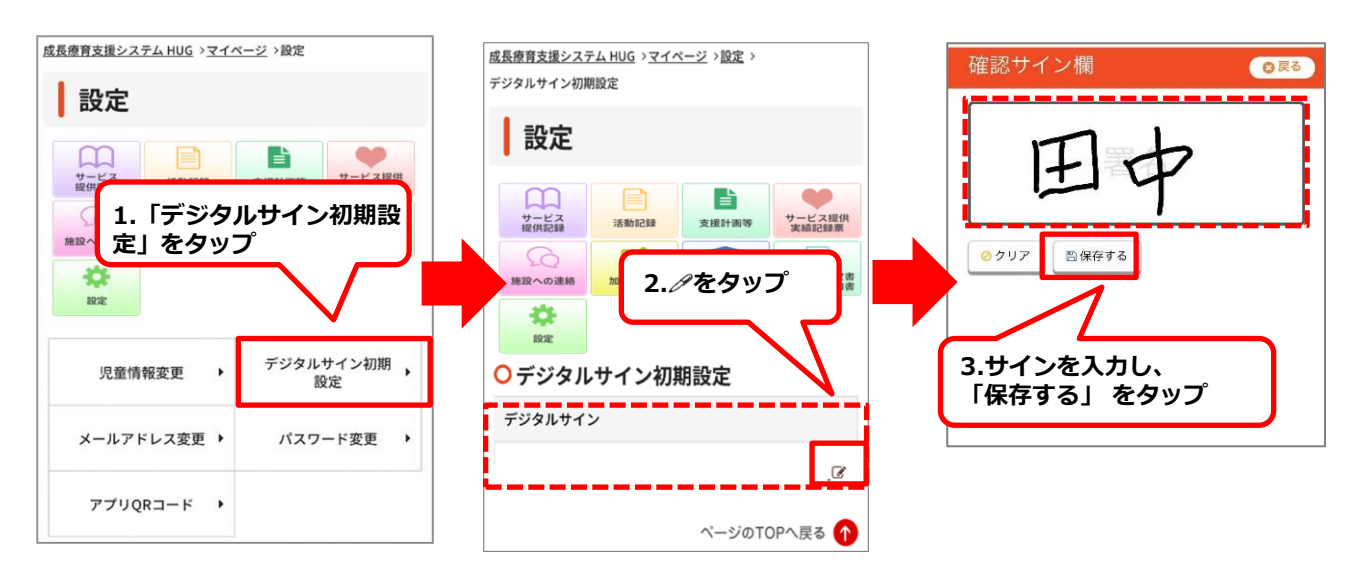

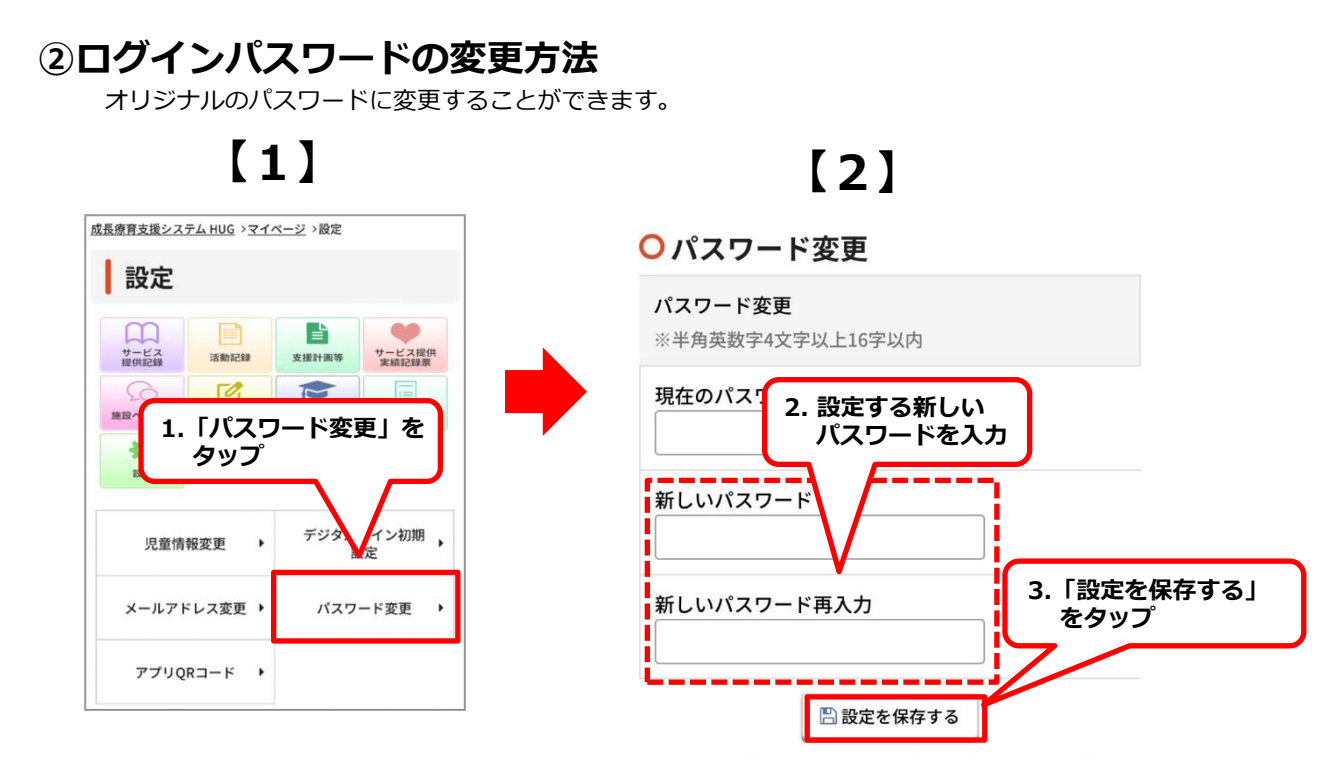

#### ■パスワード変更後ログアウトした場合

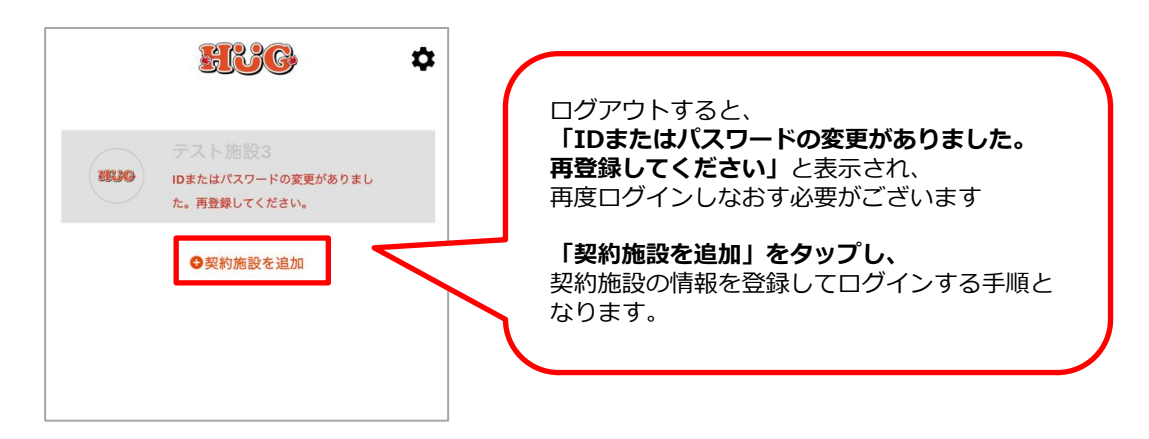

| 設定した新しいパスワードは忘れないようにお気を付けください |                                                               |  |
|-------------------------------|---------------------------------------------------------------|--|
|                               | ログインID                                                        |  |
|                               | Bring受給者証番号(例:bring4000012345)                                |  |
|                               | 変更後パスワード                                                      |  |
|                               |                                                               |  |
|                               | ※パスワードを誤って設定してしまった場合や、<br>パスワードがわからなくなってしまった場合はご利用施設にご相談ください。 |  |